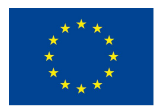

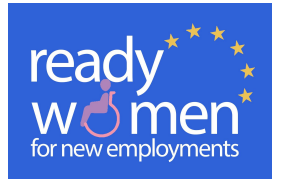

# **GUÍA DE USUARIO**

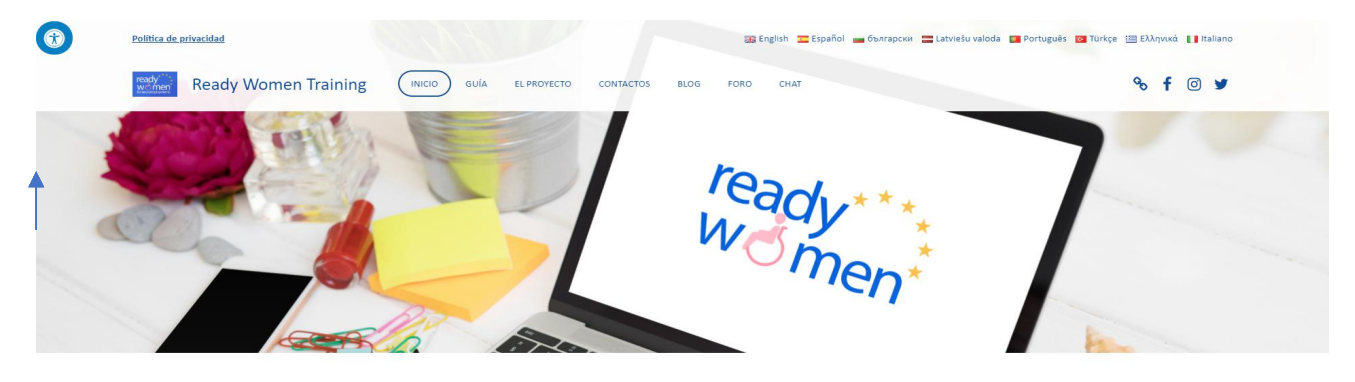

Si necesitas ayuda, por favor contacte con nosotros en:

readywomenproject@gmail.com (en Inglés)

programas@cocemfesevilla.es (En español)

El portal https://www.readywomentraining.eu/ está dirigido a mejorar las oportunidades de mujeres con discapacidad en el mercado laboral, y especialmente en aquellos puestos vinculados a los Nuevos Yacimientos de empleo y sectores emergentes.

Para aumentar estas oportunidades de empleo, es necesario introducir nuevas competencias y habilidades y ofrecer nuevas oportunidades de formación orientadas al manejo de las Nuevas Tecnologías, el emprendimiento empresarial así como el entrenamiento en soft skills para la búsqueda y desarrollo del empleo, dirigidas a las mujeres teniendo en cuenta sus necesidades específicas y sus condiciones de vulnerabilidad.

El portal tiene las siguientes secciones:

- ☆ INICIO: En esta sección encontrarás información general sobre la página, podrás acceder a la galería de imágenes y vídeos así como encontrarás el acceso a los cursos y el currículo para formadores
- GUÍA: En esta sección encontrarás una breve guía que te facilitará el manejo del portal así como la entrada a las distintas secciones
- EL PROYECTO: aquí encontrarás una breve descripción del proyecto Ready Women, sus objetivos y finalidades
- CONTACTOS: Donde puedes encontrar la forma de contactar con las entidades socias del proyecto en tu país de residencia.
- ✿ BLOG: donde puedes unirte a las discusiones temáticas propuestas por los responsables del proyecto
- ✤ FORO: donde puedes crear tus propios temas de discusión y participar en los propuestos por formadores y otras mujeres participantes en el portal.
- REGISTRO: donde puedes registrarte para poder acceder a los contenidos de la formación y cursos.
- ENTRAR: donde puedes acceder directamente a los cursos en tu idioma una vez que te hayas registrado previamente y recordando tu usuario y contraseña.

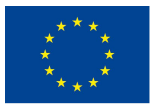

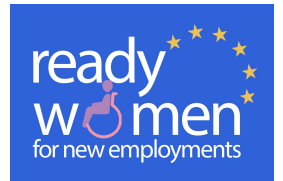

# 1. Cómo seleccionar el idioma nacional con el que quieres participar:

Haciendo clic sobre las banderas o nombres del país del idioma con el que queremos participar a la derecha de la cabecera de página:

| • | Política de privacidad |                         | 🌐 Obnrapcki 🚍 Español 🚘 български 🚍 Latviešu valoda 📴 Рог | rtuguês 🔯 Türkçe 🔚 Ελληνικά 🚺 Italiano |
|---|------------------------|-------------------------|-----------------------------------------------------------|----------------------------------------|
|   | Ready Women Training   | INICIO GUÍA EL PROYECTO | CONTACTOS BLOG FORO CHAT                                  | % f                                    |
|   | ACCESS TRUN            | 1000                    |                                                           |                                        |

# 2. Activar opciones de accesibilidad

Al hacer clic en el icono de accesibilidad que encontrarás en la esquina superior izquierda del portal, podrás seleccionar la opción que mejor se adapte a tus necesidades de accesibilidad haciendo clic sobre éstas.

| ACCESSIBILITY        |                |            |                 |      |    |
|----------------------|----------------|------------|-----------------|------|----|
| B&C                  | Women Training | HOME GUIDE | THE PROJECT     | BLOG | FC |
| CONTRASTS DARK       | Trail Sh       | 1 CE       | -               |      |    |
| CONTRASTS WHITE      | 1-30           | 0          | 1               |      |    |
| STOP MOVEMENT        |                |            |                 |      |    |
| T READABLE FONT      |                |            |                 |      |    |
| UNDERLINE LINKS      |                | Ph-        |                 |      |    |
| A A A                |                | nent       | $\sqrt{\gamma}$ |      |    |
| cancel accessibility |                |            |                 |      |    |
| Provided by:         |                |            |                 |      |    |

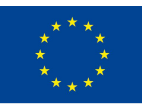

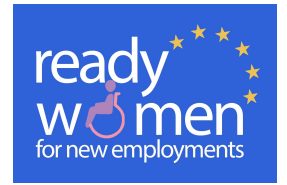

3. Acceder a los enlaces de interés

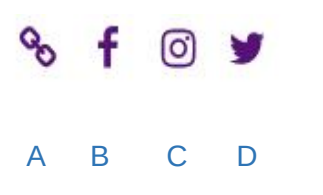

- A. Al hacer clic sobre él se nos abrirá la página web del proyecto: <u>http://readywomen.eu</u>
- B. Al hacer clic sobre él se nos abrirá la página de Facebook del proyecto. ¡Síguenos!
- **C.** Al hacer clic sobre él se nos abrirá la página de Twitter del proyecto. ¡Síguenos!
- D. Al hacer clic sobre él se nos abrirá la página de Instagram del proyecto. ¡Síguenos!

### 4. Acceder e inscribirse a los módulos, si eres una mujer interesada en la formación ofrecida

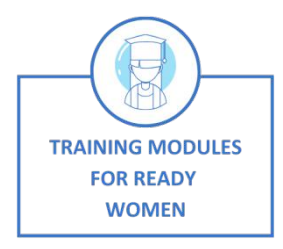

En inicio nos aparecerá este símbolo. Al hacer clic sobre la imagen, se nos abrirá una página donde aparecerá nuestra política de privacidad, que tras leer deberás aceptar para poder inscribirte en los contenidos.

#### PRIVACY POLICY

| The address of our website is: www.readywomentraining.eu                                                                                                    |
|----------------------------------------------------------------------------------------------------|
| Personal data we collect and why we collect them                                                                                                    |
| Contractor                                                                                                    |
| When users leave comments on the web, we collect the data shown in the comment section, so well as the user's ip address and the browser's user agent chain to help detect spam.                                                                                                    |
| An anonymous string created from your email address (also called hash) can be provided to the gravatar service to see if you are using it, the gravatar service privacy policy is available here: https://automattic.com/privacy/. after the approval of your comment, the image of your profile is visible to the public in a context related to your comment.                                     |
| Media                                                                                                    |
| If you upload images to the web, you should avoid uploading images with location data (gps exif) included, web visitors can download and extract any location data from web images.                                                                                                    |
| Centect forms                                                                                                    |
| Cookies                                                                                                    |
| If you leave a comment on our site you can choose to save your name, email address and website in cookies. this is for your convenience, so you don't have to fill in your data again when you leave another comment, these cookies will last one year.                                                                                                    |
| If you have an account and connect to this site, we will install a temporary cookie to determine if your browcer accepts cookies. this cookie does not contain personal data and is deleted when the browser is closed.                                                                                                    |
| When you access, we will also install several cookies to save your access information and your screen display options, access cookies last two days, and screen options cookies last one year. If you select vremember men, your access will last for two weeks. If you leave your access cookies will be deleted.                                                                                  |
| If you edit or publish an article an additional cookie will be saved in your browser, this cookie does not include personal data and simply indicates the id of the article you just edited, it expires after 1 day,                                                                                                    |
| Embedded content from other websites                                                                                                    |
| Articles on this site may include embedded content (for example, videos, images, articles, etc.), the embedded content of other websites behaves in exactly the same way as if the visitor had visited the other website.                                                                                                    |
| These websites may collect data about you, use cookies, embed additional third-party tracking, and monitor your interaction with that embedded content, including tracking your interaction with the embedded content if you have an account and are connected to that website.                                                                                                    |
| Now long we keep your data                                                                                                    |
| If you leave a comment, the comment and its metadata are retained indefinitely, this is on that we can recognize and approve successive comments aucomatically, instead of leeping them in a moderation queue.                                                                                                    |
| The users who register in our website (if any), we also store the personal information they provide in their user profile. all users can view, edit or delete their personal information at any time (except they cannot change their username), web administrators can also view and edit that information.                                                                                        |
| What rights do you have over your data                                                                                                    |
| If you have an account or have already left comments on this websits, you can request to receive an export file of the personal data we have about you, including any information you have provided, you can also request that we delete<br>any personal information we have about you, this does not include any data that we are required to keep for administrative, legal or security purposes. |
| Where we send your data                                                                                                    |
| Users comments may be reviewed by an automatic spam detection service.                                                                                                    |
| ACCEPT                                                                                                    |
| F ♥ M +                                                                                                    |

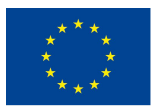

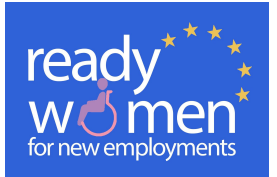

4

A continuación aparecerá otra página donde podrás acceder a los distintos contenidos de formación, así como los recursos de utilidad, haciendo clic en la imagen correspondiente:

"TRAINING MODULES FOR READY WOMEN"

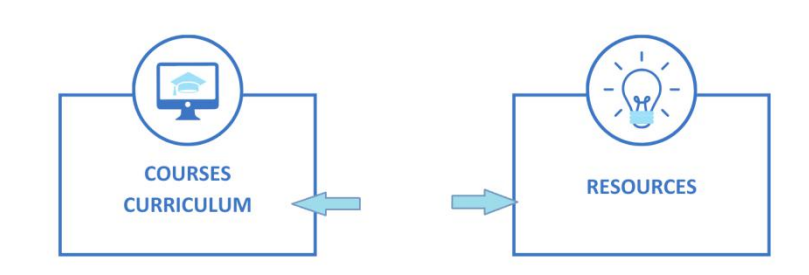

Una vez que se accede a la sección de cursos, nos podremos inscribir haciendo clic en el botón de inscripción:

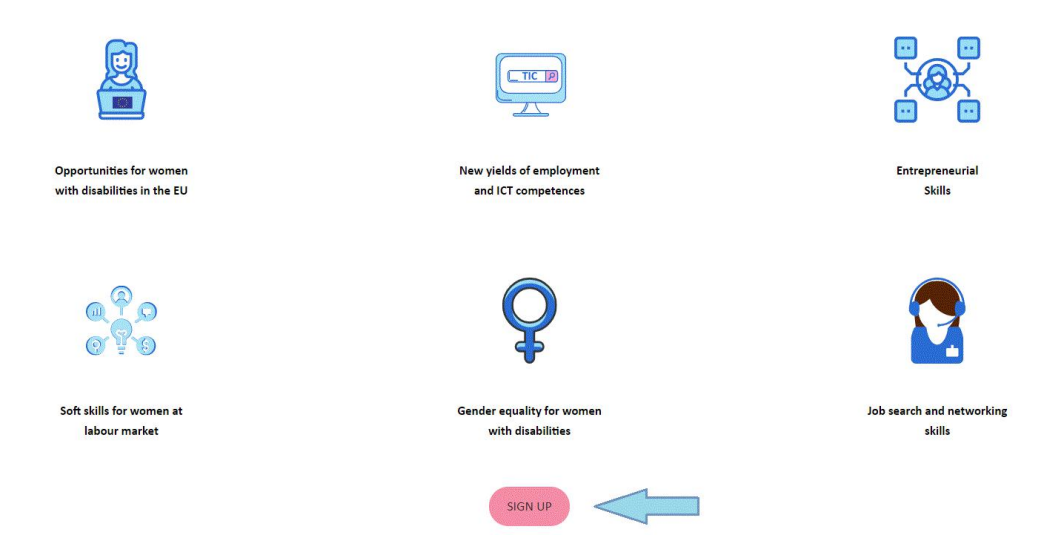

Si ya nos registramos con anterioridad, solo tendremos que completar este formulario, introduciendo nombre de usuario y contraseña y hacer clic en Entrar.

| Username or email address * |   |
|-----------------------------|---|
|                             |   |
| Password *                  |   |
|                             | ø |
| Remember me                 |   |
| Lost your password?         |   |
|                             |   |

f У 🗹 🕂

Si eres nueva usuaria tendremos que hacer clic en "**Registro**" y completar el formulario que nos aparecerá continuación:

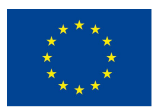

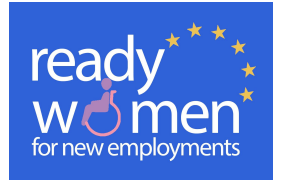

**REGISTRO DE USUARIOS Y USUARIAS** 

| Nombre *                                  |        |
|-------------------------------------------|--------|
|                                           |        |
| Apellido "                                |        |
|                                           |        |
| Nombre de usuario *                       |        |
|                                           |        |
| Correo electrónico "                      |        |
|                                           |        |
| Contraseña "                              |        |
|                                           | ø      |
| Confirmar contraseña "                    |        |
|                                           | ø      |
| Sexo *                                    |        |
| Mujer                                     |        |
| Hombre                                    |        |
| Pais de origen *                          |        |
| Afghanistan                               | ~      |
| Edad "                                    |        |
|                                           |        |
| Profesión "                               |        |
|                                           |        |
|                                           |        |
| Entidad a la que extensede (vi suí fuera) |        |
|                                           |        |
|                                           |        |
|                                           |        |
|                                           | ENVIAR |
|                                           |        |
|                                           |        |

Una vez que nos hayamos inscrito, se nos mostrarán los contenidos de los distintos módulos de contenido del curso, donde haciendo clic sobre la imagen seleccionada, podremos acceder a los contenidos de ellos.

Si has olvidado tu contraseña puedes recuperarla registrando una nueva:

| × Error: Invalid username or password | List was assessed.             |
|---------------------------------------|--------------------------------|
| Username                              | programas@cocemfesevilla.es    |
| Password                              |                                |
|                                       | Remember Me                    |
|                                       | LOG IN                         |
|                                       | Register   Lost your password? |

# f 💟 🖬 🕂

Sólo debes introducir tu dirección de email, y recibirás un correo con un enlace donde hacer clic y restablecer la contraseña.

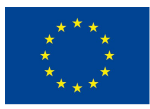

subir una imagen de perfil.

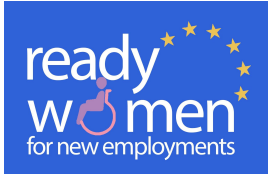

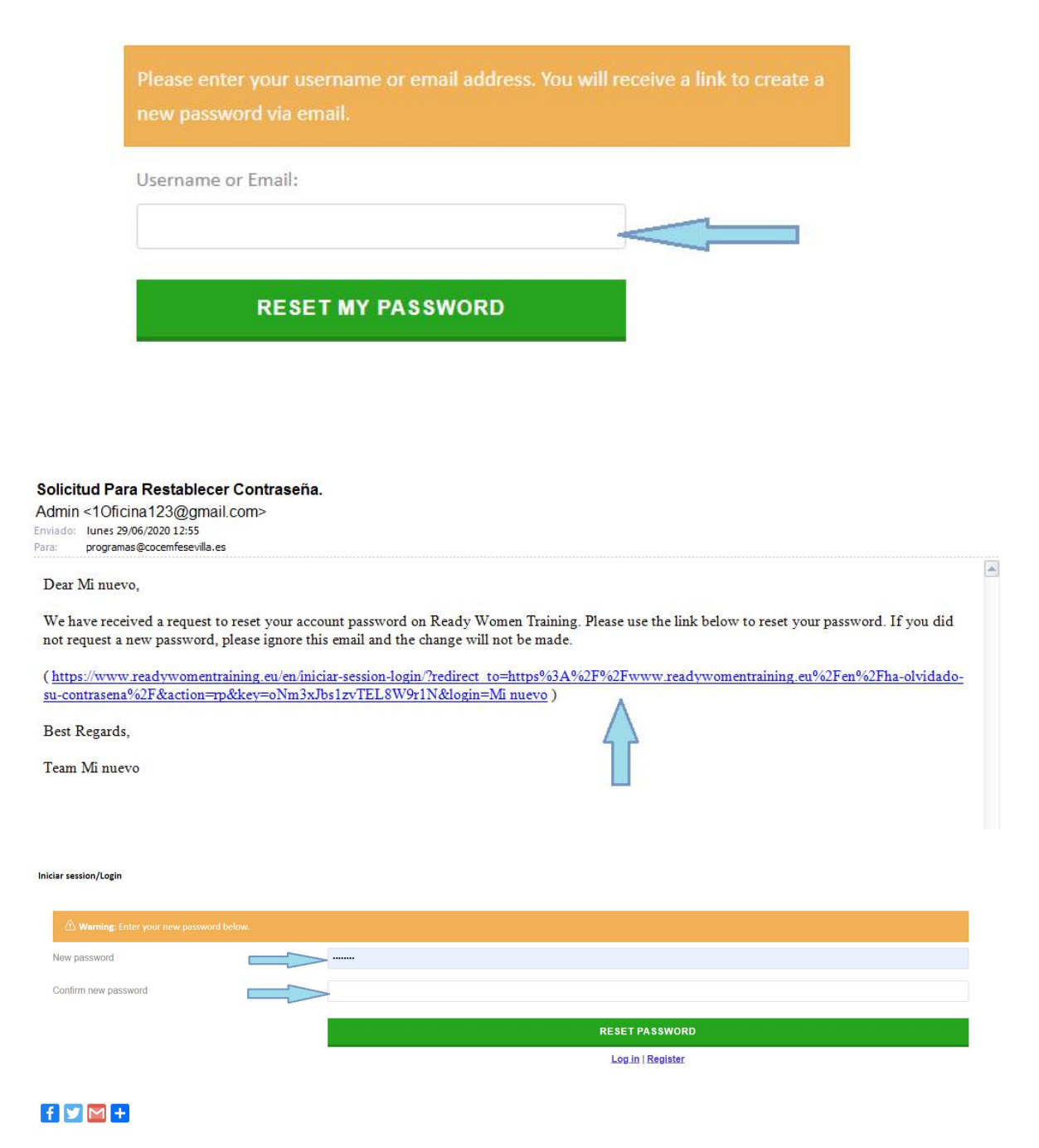

Una vez que te hayas registrado y accedas a los módulos de formación, encontrarás un panel donde encontrarás tus datos, y una sección donde podrás cambiar la contraseña si así lo quieres o

6

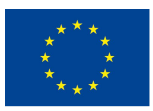

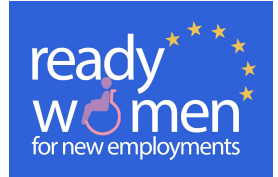

| Dashboard           | Profile Details Change Password Logout        |
|---------------------|-----------------------------------------------|
|                     | Profile Detail                                |
|                     |                                               |
|                     | Max ste: 15 MB                                |
| Selecc              | leccionar archivo Ningún archivo seleccionado |
| You c               | u can change your profile picture on Grovatar |
| Name *              |                                               |
| Encarnación         |                                               |
| Apellidos *         |                                               |
| Barrera Bizcocho    |                                               |
| Nombre de usuario * |                                               |
| ebarrera_aljaraque  |                                               |

# 5. Acceder a recursos útiles para el empleo y otros recursos sociales:

Desde la sección "inicio" en el idioma de tu país de residencia, para acceder a recursos útiles de empleo y otros servicios sociales, deberemos hacer clic sobre esta imagen:

# "TRAINING MODULES FOR READY WOMEN"

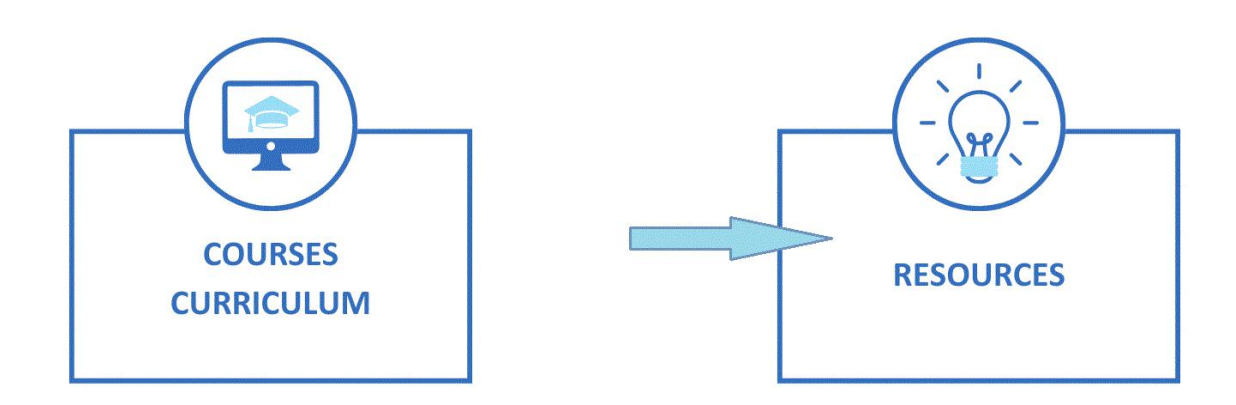

6. Ver toda la información para formadores/ educadores

Desde la sección "inicio", para acceder como formador, deberemos hacer clic sobre esta imagen:

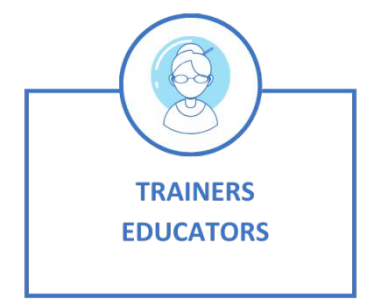

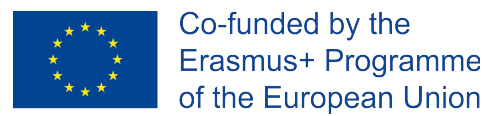

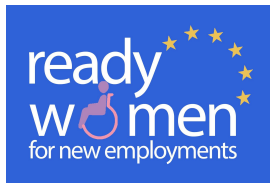

A continuación accederemos a otra página donde encontraremos los distintos contenidos, metodología y planificación del curso para los formadores, sígalos para organizar su formación siguiendo la metodología Ready Women

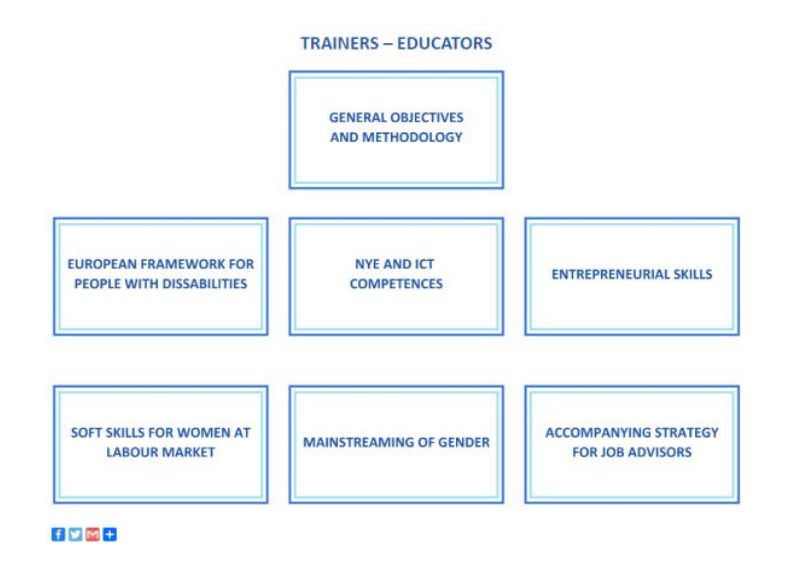

Al entrar en cada módulo formativo, encontraremos la información organizada de la siguiente forma:

| NYE AND ICT COMPETENCES                                                                      |                   |                      |                                             |            |
|----------------------------------------------------------------------------------------------|-------------------|----------------------|---------------------------------------------|------------|
| Unit nº/name:<br>Session nº/name:<br>Expected duration:<br>General Objectives:<br>Resources: |                   |                      |                                             |            |
| Program contents                                                                             | Learning outcomes | Methods / key points | Activities ( time, description in details,) | Assessment |
| Observations / Further recomme                                                               | indations         | REL                  | URN                                         |            |

### 7. Contactar con los distintos países.

Si desea ponerse en contacto, con el proyecto Ready Women o bien con alguna de las organizaciones asociadas que trabajan localmente en el proyecto, haga clic en el logo del proyecto o la bandera del país correspondiente respectivamente:

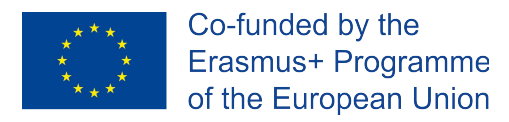

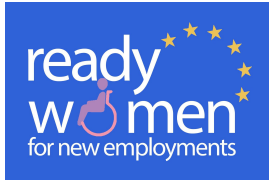

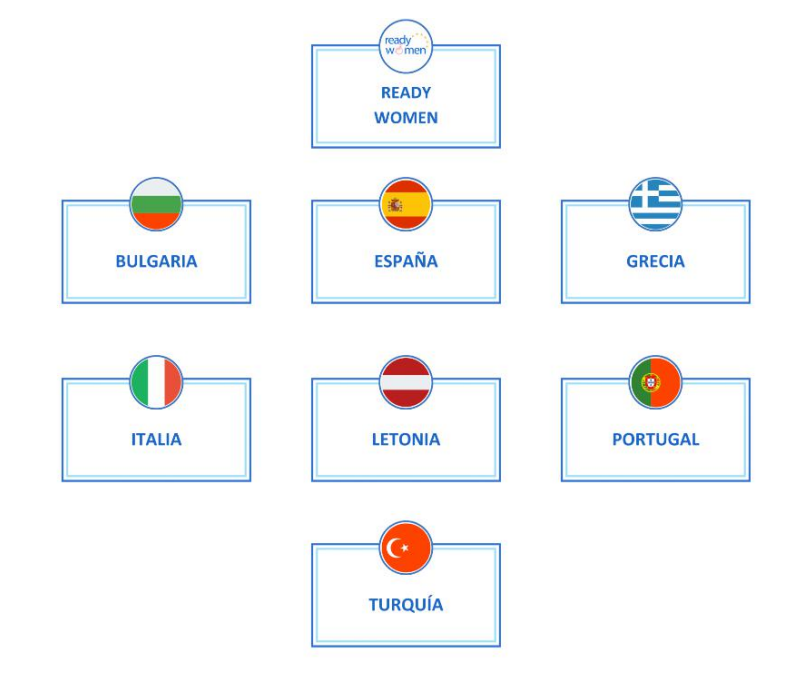

Si quieres contactar con el proyecto en general, podrás dejar tu pregunta o sugerencia de mejora, cumplimentando el siguiente formulario:

READYWOMEN

| CONTACT FORM            |                            |
|-------------------------|----------------------------|
| Your name(mandatory)    |                            |
| Your email(mandatory)   |                            |
| Your message(mandatory) |                            |
|                         | www.readywomen.eu          |
|                         | www.facebook.com/readywome |
|                         |                            |
|                         |                            |
|                         |                            |
|                         |                            |

Si quieres contactar con algunas de las entidades que trabajan con nosotros a nivel nacional, haz clic en el nombre del país.

Se abrirá una página donde encontrarás un mapa de localización de la organización, el logotipo correspondiente así como un formulario de contacto que podrás cumplimentar en tu lengua nacional.

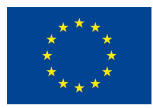

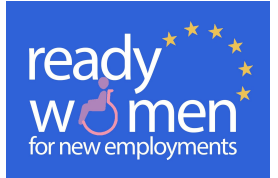

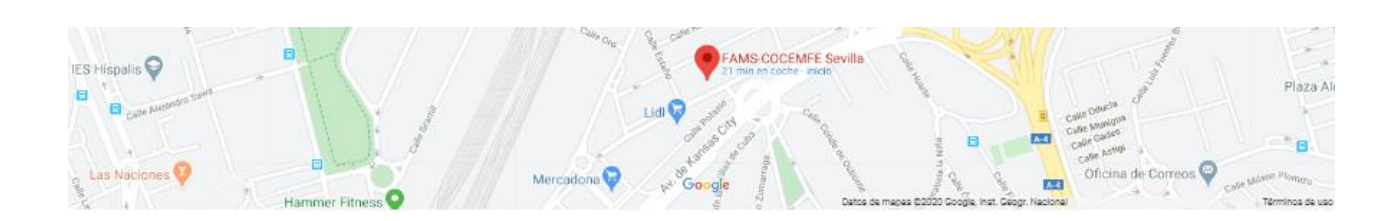

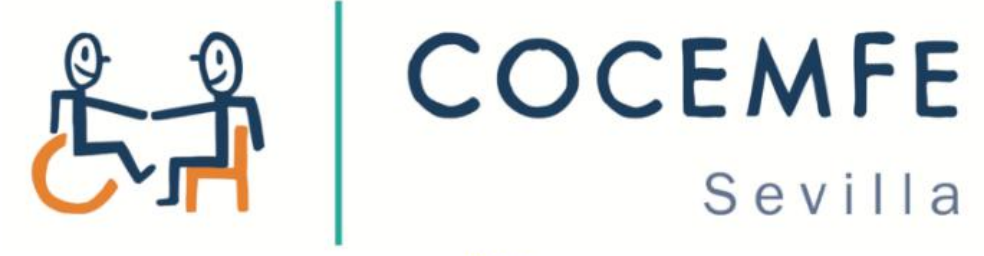

COCEMFE

Puede contactar usando el siguiente formulario o a través de las siguientes redes sociales:

| FORMULARIO DE CONTACTO   |                                              |
|--------------------------|----------------------------------------------|
| Tu nombre (obligatorio)  |                                              |
| Tu email (obligatorio)   | es.linkedin.com/company/fams-cocemfe-sevilla |
|                          | www.youtube.com/user/COCEMFESevilla          |
| Tu manais (ablicatoria)  | www.facebook.com/COCEMFESEVILLA/             |
| Tu mensaje (obligatorio) | twitter.com/COCEMFESEVILLA                   |
|                          | www.cocemfesevilla.es                        |
|                          | <u>#</u>                                     |
| ENVIAR                   |                                              |

### 8. Participar en el blog

Para ingresar, debemos hacer clic en la barra de menú en el apartado Blog. Para participar debes registrarte en nuestra página.

# 9. Entrar en un foro.

10

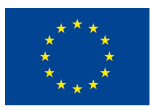

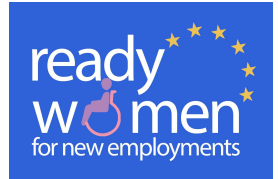

Hacer clic sobre Foro. Se muestra una página donde hay comentarios creados por los administradores por categorías y donde usted puede participar para comentar algún asunto que sea de interés. Usted tiene que registrarse o iniciar sesión para dejar su comentario. Una vez se haya registrado, puedes realizar un nuevo comentario siguiendo 4 pasos muy sencillos:

a. Hacer click en la palabra *"responder"* para responder el comentario deseado, se puede cancelar la respuesta si finalmente no desea publicar dicho comentario

| Ω  | aa dice:                 | 1 JUNIO 2020 A LAS 17:58 |
|----|--------------------------|--------------------------|
| ww | Vale                     |                          |
|    | tesponder                |                          |
|    | ReadyWomenTraining dice: | 1 JUNIO 2020 A LAS 17:58 |
| 8  | Hola                     |                          |
|    | 🐃 🔶 Responder            |                          |
|    | Deja una respuesta       | Cancelar la respuesta    |

- b. Escribir el comentario en la caja de "comentario"
- c. Aceptar la privacidad haciendo "click" en el acepto
- d. Pulsar el botón "Publicar comentario"

#### Deja una respuesta

Conectado como ebarrera\_aljaraque. ¿Quieres salir?

| Comentario                       |                                                                                                    |
|----------------------------------|----------------------------------------------------------------------------------------------------|
| Acepto la política de privacidad | L                                                                                                    |
| Información básica sobre p       | protección de datos                                                                                                    |
| Responsable                      | +info                                                                                                    |
| Finalidad                        | Gestionar y moderar tus comentarios. +info                                                                                   |
| Legitimación                     | Consentimiento del interesado. +info                                                                                         |
| Destinatarios                    | No se cederán datos a terceros, salvo obligación legal +info                                                                 |
| Derechos                         | Acceder, rectificar y suprimir los datos, así como otros derechos. +info                                                     |
| Información adicional            | Puedes consultar la información adicional y detallada sobre protección de datos en nuestra página de política de privacidad. |

Esta herramienta junto a la de blog es de mucha utilidad don de puedes acceder para ponerte en contacto con mujeres que han participado en cursos y que pueden ayudarte a mejorar tu empleabilidad y red social.

# **10.** Compartir con las redes sociales

Puedes compartir nuestra página en redes sociales, haciendo clic en el logotipo correspondiente:

11

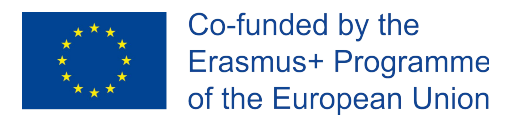

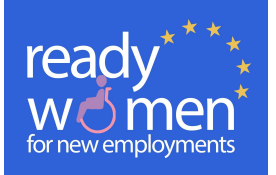

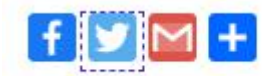

El presente proyecto ha sido financiado con el apoyo de la Comisión Europea. Esta publicación es responsabilidad exclusiva de su autor. La Comisión no es responsable del uso que pueda hacerse de la información aquí difundida.